# ETW-600-B 快速配置手册

版本号 V1.0

2024-8-26

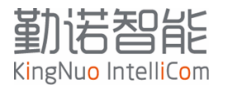

# 本手册的目的:

用户通过本手册,可以快速安装,并调试网桥, 包括硬件安装注意事项, 针对 Linux/Windows 系统的 IP 地址设置 针对于 AGV 使用场景的配置项 通过网页配置网桥 通过命令行配置网桥 设备日志诊断等

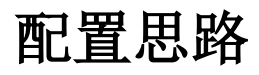

# 1 硬件安装指导建议

产品尺寸

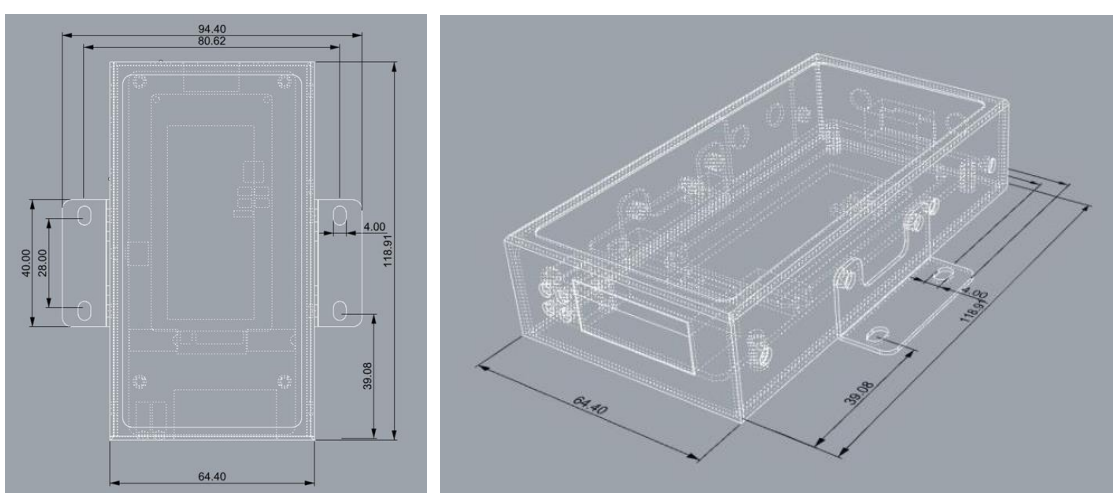

ETW600支持挂耳安装和导轨安装,在外壳右侧预留安装导轨挂件的螺丝孔。 如果需要导轨安装,需要单独采购导轨安装支架。

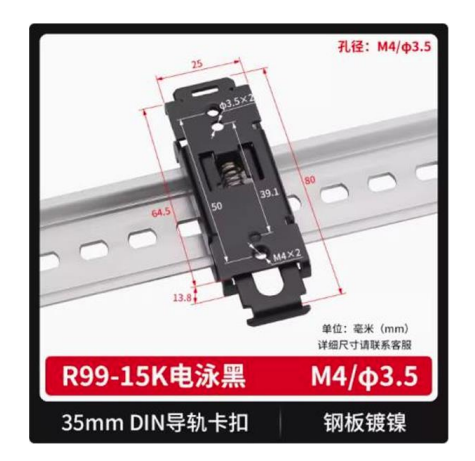

恩爵标准DIN35mm导轨安装支架电源开关卡扣固定支架钢板镀镍

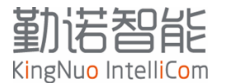

核心板内置CPU和射频模组,需要考虑良好的接触散热,模块工作高温为75°,如果环境温度过高,模块会启动过温保护,降低无线传输速率。

模块天线为2×2天线, 2.4G 2根天线+5G 2根天线, 支持MIMO, 再考虑天线布局时, 推荐将天线分开, 在车头和车尾

# 2 网桥配置方法

#### 2.1 外设说明

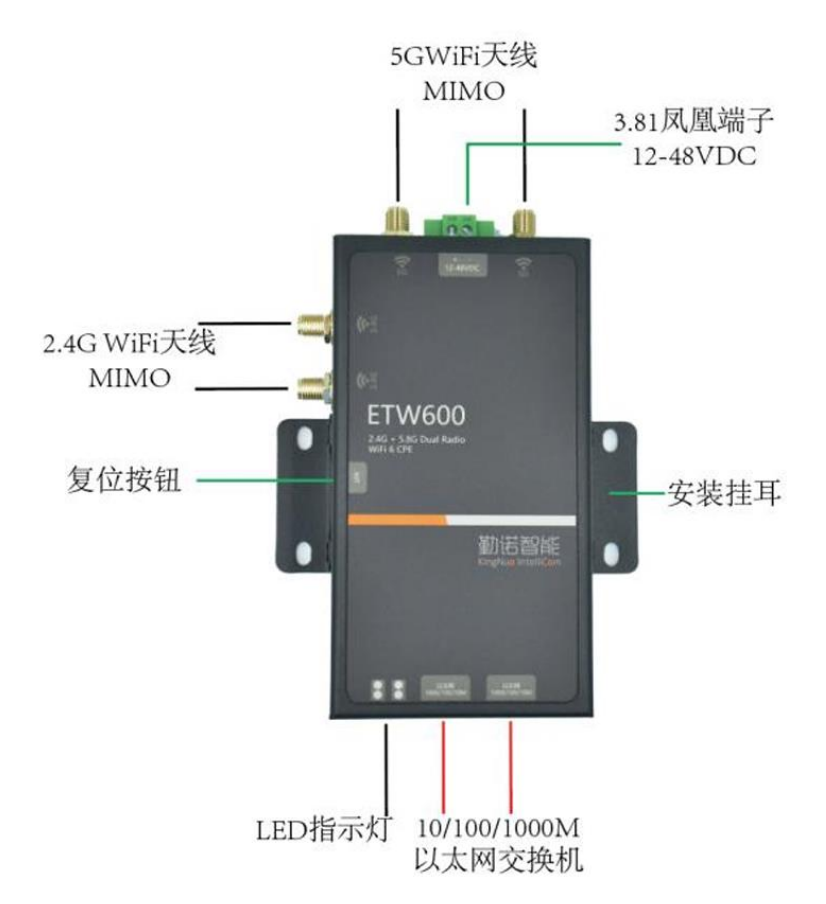

网桥内部有独立的 Linux 操作系统,网桥以太网口对外部 Linux/Windows。连接供电,网线 连接电脑网口后,在配置之前,需要确保 Linux/Windows 系统与核心板的网口 IP 地址在同 一个网段,才能正常通讯。

网桥内部缺省 IP 地址: 169.254.0.1

网桥支持网页配置和命令行配置。 网页配置可降低现场工程师配置难度 命令行配置方便工厂,或者现场批量配置

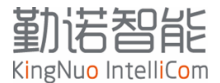

# 2.2 配置电脑 IP 地址

# 2.2.1 Window 系统

|                                                         |            |                                                      | Internet 协议版本 4 (TCP/IPv4) 属性                                  |                     |         |
|---------------------------------------------------------|------------|------------------------------------------------------|----------------------------------------------------------------|---------------------|---------|
|                                                         |            |                                                      | 常规                                                             |                     |         |
| 以太网 5 属性                                                | ×          |                                                      | 如果网络支持此功能,则可以获取自动                                              | 省派的 IP 设置。否则,你需要从   | 人网      |
| 洛 共享                                                    |            |                                                      | 格系统管理员处获得适当的 IP 设置。                                            |                     |         |
| <i>接</i> 时使用:                                           | 重接的状态      | 更改此连接的设置                                             |                                                                |                     |         |
| ASIX USB to Gigabit Ethernet Family Adapter #6          | apter      | WLAN<br>xpicowifi-cisco_5G 2                         | <ul> <li>○ 自动获得 IP 地址(○)</li> <li>○ 使用下面的 IP 地址(S):</li> </ul> |                     |         |
| 配置(C)                                                   | ]          | Intel(R) Wi-Fi 6E AX211 160M      以太网 5      大河ののの方法 | IP 地址(I):                                                      | 169.254.0.10        | 4       |
| PEK Driver                                              | nection (1 | ASIX USB to Gigabit Ethernet F                       | 子网掩码(U):                                                       | 255 . 255 . 255 . 0 |         |
| ✓ Internet 协议版本 4 (TCP/IPv4) 2 ↓ Microsoft 网络适配器多路传送器协议 |            | 1                                                    | 默认网关(D):                                                       |                     |         |
| ■ Microsoft LLDP 协议驱动程序                                 |            |                                                      | ○ 自动范涅 DNS 服务器他标识)                                             |                     |         |
| ☑ • 链路层拓扑发现响应程序                                         |            |                                                      |                                                                |                     |         |
| ✓ _ 链路层拓扑发现映射器 I/O 驱动程序                                 |            |                                                      |                                                                |                     |         |
| 」 ■ Hyper-V PIT 展的病机交换机。                                |            |                                                      | 直选 DNS 服务器(P):                                                 |                     |         |
| <b>安装(II)</b> 印號(U) 屬性(R)                               | 3          |                                                      | 备用 DNS 服务器(A):                                                 | • • •               |         |
| 描述                                                      |            |                                                      |                                                                |                     |         |
| 传输控制协议/Internet 协议。该协议是默认的广域网络协议,用于在不同的相互连接的网络上通信。      |            |                                                      | □ 退出时验证设置(1)                                                   | 高级()                | D       |
|                                                         | -          |                                                      |                                                                | 确定                  | 取消      |
|                                                         |            |                                                      |                                                                | -OAE                | - works |

# 2.2.2 Linux 系统

```
使用 命令行 为系统分配一个子IP:
sudo ifconfig eth1:0 169.254.0.10/16
或使用
```

nmcli connection modify {connection\_name} ipv4.addresses "169.254.0.10/16"
ipv4.method manual

| huan@raspberrypi:~ \$ ifconfig                                                              |
|---------------------------------------------------------------------------------------------|
| ethu: Tlags=4099 <up,broadcast,multicast> mtu 1500</up,broadcast,multicast>                 |
| RY nerkets 0 (0 A R)                                                                        |
| RX errors 0 dropped 0 overruns 0 frame 0                                                    |
| TX packets 0 bytes 0 (0.0 B)                                                                |
| TX errors 0 dropped 0 overruns 0 carrier 0 collisions 0                                     |
|                                                                                             |
| eth1: flags=4163 <up,broadcast,running,multicast> mtu 1500</up,broadcast,running,multicast> |
| inet 172.31.99.96 netmask 235.255.254.0 Droadcast 1/2.31.99.255                             |
| ether c8:a3:62:1f:e9:40 txgueuelen 1000 (Ethernet)                                          |
| RX packets 826 bytes 850473 (830.5 KiB)                                                     |
| RX errors 0 dropped 0 overruns 0 frame 0                                                    |
| TX packets 711 bytes 98847 (96.5 KiB)                                                       |
| TX errors 0 dropped 0 overruns 0 carrier 0 collisions 0                                     |
| ath 1:0: flagg-4163-UP BROADCAST RUNNING MULTICAST mtu 1500                                 |
| inet 169.254.0.10 netmask 255.255.0.0 broadcast 169.254.255.255                             |
| ether c8:a3:62:1f:e9:40 txgueuelen 1000 (Ethernet)                                          |
|                                                                                             |
| lo: flags=73 <up,loopback,running> mtu 65536</up,loopback,running>                          |
| inet 127.0.0.1 netmask 255.0.00                                                             |
| Loop transler 100 (local loopback)                                                          |
| RX packets 25 bytes 2683 (26 KiB)                                                           |
| RX errors 0 dropped 0 overruns 0 frame 0                                                    |
| TX packets 25 bytes 2683 (2.6 KiB)                                                          |
| TX errors 0 dropped 0 overruns 0 carrier 0 collisions 0                                     |
| Jano, flagg-4162-UD DROADCACT DUNNING MULTICACT, atu 1600                                   |
| vitanto: 1 tags=4103<0F, 5KOADCASI, KONNENG, MOLTICASI> Mttu 1000                           |
| inet6 fe80::af19:8169:5431:424c prefixlen 64 scopeid 0x20 <link/>                           |
| inet6 240e:390:48e2:bd80:f23:c0e7:7810:764b prefixlen 64 scopeid 0x0 <global></global>      |
| inet6 240e:390:48e2:bd80:66:195f:84e7:1e                                                    |
| ether e4:5f:01:e4:8d:96 txqueuelen 1000 (Ethernet)                                          |
| RX packets 40966 bytes 5055691 (4.8 MiB)                                                    |
| TY percets 276 bytes 1055234 (1 0 MiR)                                                      |
| TX errors 0 dropped 0 overruns 0 carrier 0 collisions 0                                     |
|                                                                                             |
|                                                                                             |
| huan@raspberrypi:~ \$ ping 169.254.0.1                                                      |
| PING 169 254 0 1 (169 254 0 1) 56(84) bytes of data                                         |
| 64  bytes from 169.254.0.1;  50(04)  bytes of data.                                         |
| 64 bytes from 169.254.0.1: tcmp_seq=1 ttt=64 ttme=1.67 ms                                   |
| 64 bytes from 169.254.0.1: icmp_seq=2 ttl=64 time=1.65 ms                                   |

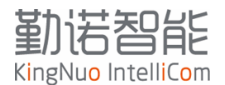

### 2.3 关于 IP 地址

网桥采用内部地址转换,对外通讯的MAC地址为RA50或者RA20的MAC地址。

Linux/Windows主机设置网络管理员指定分配的IP地址,主机对外通讯,网桥会获取到 源地址和源MAC,并记录下来,使用RA50/RA20的MAC地址对外发送数据。当RA50/RA20收到网 络数据包,则会将数据转发给Linux/Windows主机,完成整个数据链路通讯。

## 2.4 网页访问网桥

针对AGV使用场景,网桥需要设置一下几个参数

- ——无线 AP 连接
- ——漫游参数
- ——关于 IP 地址
- 第一次访问网桥,提示需要重新设置用户名和密码,
- 缺省用户名: root
- 需要设定密码,请记住该密码,如果忘记,可通过硬件复位到出厂设置。
- 一般设置密码为: root@123

#### 2.4.1 连接无线网络

|    |      |                       | 勤<br>KingNu      |          |             |                   |           |       |        |          |    |          | 退出 |     |
|----|------|-----------------------|------------------|----------|-------------|-------------------|-----------|-------|--------|----------|----|----------|----|-----|
|    |      |                       | 状态<br><b>国家码</b> | 终端<br>配置 | 网络          | <b>上行</b><br>2G上行 | 无线        | 应用    | 管理     | 安全       | 诊断 |          | _  |     |
|    |      |                       | 配置国家             | 码后,无线连持  | 接会断开<br>国家研 | 5G上行<br>IP地址      |           |       | ~      |          |    | 保存       | E  |     |
|    |      |                       | 发射功率             | 率配置      |             |                   |           |       |        |          |    |          |    |     |
|    |      | ולד<br><sup>אענ</sup> | · Intell         |          |             |                   |           |       |        |          |    |          |    | 退出  |
| X  | 犬态   |                       | 终端               | 网络       | -           | 上行                | 无线        | 应用    | 管理     | 安        | 全  | 诊断       |    |     |
|    | 热点   | 扫描                    |                  |          |             |                   |           |       |        |          |    |          |    |     |
|    | 您可以  | 以点击                   | 扫描按钮题            | 显示可连接的   | 的WiFi,      | 也可以直接             | 点击下一步     | 按钮手动输 | 入账号密码) | 进行上行连    | 接  | 1        |    |     |
|    | SSID | D                     |                  |          |             | 未连接               |           |       |        |          |    |          |    | 3   |
|    | BSS  | ID                    |                  |          |             | -                 |           |       |        |          |    |          |    |     |
|    |      |                       |                  |          |             |                   |           |       |        | 断开       |    | 扫描       | -  | 下一步 |
|    |      |                       | SS               | SID      |             | BS                | SID       | 信道    | 信号强度   |          |    | 加密类型     |    |     |
| ्2 |      |                       | Kingnu           | uo_4AX   |             | dc:11:52:d8:91:99 |           | 157   | -43    | WPA2-PSK |    |          |    | -   |
|    |      |                       | lanxin           | _AGV     |             | 02:00:00          | :00:00:00 | 157   | -43    | WPA2-PSK |    |          |    |     |
|    |      |                       | Arub             | a535     |             | f0:61:c0:         | 18:10:d0  | 124   | -56    |          |    | WPA2-PSK |    |     |
|    |      |                       | Arub             | 0535     |             | f0.61.00          | 10.00.00  | 120   | -59    |          |    | WPA2-PSK |    |     |
|    |      |                       |                  | a333     |             | 10.01.00.         | 10.00.90  | 120   |        |          |    |          |    |     |

点击扫描按钮,等待2-3秒钟,会出现扫描结果 选中需要连接的无线SSID 点击下一步,输入无线密码

5 / 9

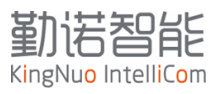

| 革力<br>に<br>KingNuo    |           |          |          |             |        |       |       |              |         |    | 退出  |  |  |
|-----------------------|-----------|----------|----------|-------------|--------|-------|-------|--------------|---------|----|-----|--|--|
| <sup>状态</sup><br>5G连接 | 终端        | 网络       | 上行       | 无线          | 应用     | 管理    | 安全    | Èù           | 诊断      |    |     |  |  |
|                       |           | SSID     | Aruba5   | 35          |        |       |       |              |         |    |     |  |  |
|                       |           | 加密类型     | WPA2-    | PSK         |        | ~     | ]     | 4            |         |    |     |  |  |
|                       |           | 密码       | ······   |             |        |       | -     |              |         | 5  |     |  |  |
|                       |           | BSSID    | f0:61:c0 | :18:00:90   |        |       |       |              |         |    |     |  |  |
|                       |           |          |          |             |        |       |       | -            | 上一步     | 保存 |     |  |  |
|                       |           |          |          |             |        |       |       |              |         |    |     |  |  |
|                       |           |          |          |             |        |       |       |              |         |    |     |  |  |
| 勤<br>KingNu           | Jo Intell |          |          |             |        |       |       |              |         |    | 退出  |  |  |
| 状态                    | 终端        | 网络       | 上行       | 无线          | 意 应用   | 8     | 管理    | 安全           | 诊断      |    |     |  |  |
| 热点扫描                  | 苗         |          |          |             |        |       |       |              |         |    |     |  |  |
| 您可以点                  | 击扫描按钮题    | 显示可连接的Wi | Fi, 也可以  | 直接点击下       | 一步按钮手起 | 加输入账号 | 密码进行上 | 行连接          |         |    |     |  |  |
| SSID                  |           |          | Arub     | a535 (已连    | 接)     |       |       | 6            |         |    |     |  |  |
| BSSID                 |           |          | f0:61    | :c0:18:10:c | 0      |       |       |              |         |    |     |  |  |
|                       |           |          |          |             |        |       | 断     | <del>Л</del> | 扫描      |    | 下一步 |  |  |
|                       | SS        | SID      |          | BSSID       | 信道     | 道 信号  | 頭     |              | 加密类     | 型  |     |  |  |
|                       | Kingnu    | IO_4AX   | dc:1     | 1:52:d8:91: | :99 15 | 7 -44 | 1     |              | WPA2-PS | к  | -   |  |  |
|                       | lanxin    | _AGV     | 02:0     | 0:00:00:00: | :00 15 | 7 -44 | •     | WPA2-PSK     |         |    |     |  |  |

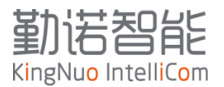

# 2.4.2 漫游使能

| KingN            | lu <mark>o</mark> Intell | iCom    |                      |                   |    |    |    |    | 退  |
|------------------|--------------------------|---------|----------------------|-------------------|----|----|----|----|----|
| 状态<br><b>国家码</b> | 终端<br><b>配置</b>          | 网络      | 上行                   | <b>无线</b><br>基础设置 | 应用 | 管理 | 安全 | 诊断 |    |
| 配置国家             | 家码后,无线i                  | 车接会断开   |                      |                   |    |    |    |    |    |
|                  |                          | 国家码     | 中国                   |                   |    | ~  |    |    |    |
|                  |                          |         |                      |                   |    |    |    |    | 保存 |
| 发射功              | 率配置                      |         |                      |                   |    |    |    |    |    |
|                  |                          | 2G发射功率  | 25                   |                   |    |    |    |    |    |
|                  |                          | 5G发射功率  | 25                   |                   |    |    |    |    |    |
| 2月24年2月          | . 92                     | 2       | <ul> <li></li> </ul> |                   |    |    |    |    | 保存 |
| <b>涭</b> 浙攻      |                          |         |                      |                   |    |    |    |    |    |
|                  |                          | 漫游使能    |                      |                   |    |    |    |    |    |
|                  |                          | 2G漫游阈值  | 55                   |                   |    |    |    |    |    |
|                  |                          | 2G漫游差值  | 5                    |                   |    |    |    |    | 2  |
|                  |                          | 5G漫游阈值  | 65                   |                   |    |    |    |    | 3  |
|                  |                          | 5G漫游差值  | 5                    |                   |    |    |    |    | 1  |
| aba36377         | 7d6cf4957//1             | 100 ap/ |                      |                   |    |    |    |    | 保存 |

漫游设置参数说明:

- ——漫游阈值:网桥当前连接的 AP 信号会与漫游阈值实时对比,当连接的 AP 信号强度 低于该值,则网桥进入漫游切换逻辑,并且开始扫描周边相同无线 SSID,当扫描到 的信号强度优于 60(漫游阈值-漫游差值),则切换到目标 AP。
- ——漫游差值:调节无线漫游频率,避免出现信号相近区域频繁漫游。

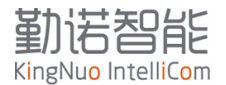

# 2.5 命令行访问

网桥默认开启Telnet server,当电脑可以访问网桥缺省IP地址169.254.0.1,可以直接 telnet到网桥。

缺省用户名: root

缺省密码: root@123

如果网页端有修改密码,则需要用修改后的密码登陆,如果密码丢失,可通过复位管脚回复出厂值找到该密码。

| SUCHDO login: r<br>Password:   | oot                                            |
|--------------------------------|------------------------------------------------|
|                                |                                                |
| BusyBox v1.35.0                | (2024-03-21 18:18:46 CST) built-in shell (ash) |
|                                |                                                |
|                                |                                                |
| /        <br>/ \       <br>/ \ |                                                |
| ·····                          | // //                                          |

# 2.5.1 连接到无线网络

2G: (按需配置)

sd\_call -rw db\_mng\_wlan\_connect\_2g PSK","ssid":"ABC","pwd":"12345678"}'

5G: (按需配置)

sd\_call -rw db\_mng\_wlan\_connect\_5g PSK","ssid":"ABC","pwd":"12345678"}

db\_mng\_wlan\_connect\_2g '{"enable":"1","authmode":"WPA/WPA2-

'{"enable":"1","authmode":"WPA/WPA2-

参数说明:

"authmode":"WPA/WPA2-PSK": 对应加密方式

"ssid":"test" : 对应的无线SSID

"pwd":"Lttlttltt": 对应的无线密码

加密参数对应值,通过页面扫描到的无线 AP 的参数,可以用下面的数据做对应:

| 序号 | 系统扫描的加密方式           | 命令行对应填写值          |
|----|---------------------|-------------------|
| 1  | WPA2-PSK && WPA-PSK | WPA/WPA2-PSK      |
| 2  | WPA2-SAE    WPA3-SA | WPA3-SAE          |
| 3  | WPA2-PSK+SAE        | WPA2-PSK/WPA3-SAE |
| 4  | WPA-PSK             | WPA-PSK           |
| 5  | WPA2-PSK            | WPA2-PSK          |
| 6  | WEP                 | WEP               |
| 7  | WPA-EAP             | WPA-EAP           |
| 8  | WPA2-EAP            | WPA2-EAP          |
| 9  | OPEN                | OPEN              |

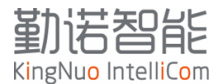

# 2.5.2 漫游使能

sd\_call -rw db\_mng\_wlan\_roam '{"enable":"1","mode":"0","threshold":"65","threshold\_5g":"65","diff\_rssi":"5"}'

# 2.6 异常诊断

如果有异常,导出日志文件。日志文件可以保存 5000 行,循环滚动存储。工程师可通 过日志

| 勤活習能<br>KingNuo IntelliCom 週間 |        |        |               |          |    |        |        |    |  |  |  |
|-------------------------------|--------|--------|---------------|----------|----|--------|--------|----|--|--|--|
| 状态                            | 终端     | 网络     | 上行            | 无线       | 应用 | 管理     | 安全     | 诊断 |  |  |  |
| 日志导出                          | Ц      |        |               |          |    | 设备管理   |        |    |  |  |  |
|                               | 当前的所有日 | 志信息导出并 | 保存在您的计        | <br>筧机中。 | _  | - 软件升级 |        |    |  |  |  |
| 13 X HID                      |        |        | P(13 (2.043)) | <u></u>  |    | 配置管理   | 导出日志文件 |    |  |  |  |
|                               |        |        |               |          |    | 日志管理   |        |    |  |  |  |
|                               |        |        |               |          |    | 用户管理   |        |    |  |  |  |
|                               |        |        |               |          |    | 修改密码   |        |    |  |  |  |

# 2.7 关于时钟说明

模块的起始时间以编译出来的时钟为起始时钟,上电后会累计。设备内部不带时钟芯片 和电池。